# 「いわての食財サポーター」登録の流れ

## ① 登録URLにアクセス

「いわて食財俱楽部」ホームページの「食財サポーター募集中!」のバナーから

アクセスしてください。

登録規定等に同意のうえ登録フォーム画面へ進んでください。

## ②会員情報の登録

登録フォームへお客さまの情報を入力してください。入力漏れがあると登録で

きませんのでご注意ください。

【消費者サポーター】

・ご登録いただいたメールアドレス宛にメールマガジンをお送りします。

【生産者・流通加エサポーター】

・サポーター管理画面ヘログインができます。

・サポーター管理画面から「食財図鑑」「いわての産直」「ネットショップ」

の情報をご自身で登録・掲載する事ができます。

#### ③ 登録メールを確認

登録希望のお客さまのメールアドレスに、登録内容とサポーター管理画面への

ログイン情報を記載したメールが届きます。

※消費者サポーターにはメールを使った情報発信方法が届きます。

| 以下の内容で「食財サポーター」の登録を受け付けいたしました<br>お申込み内容をご確認いただき、修正・変更などございましたら<br>「サポーター管理画面」よりログインして頂き、修正をお願い弱<br>■発発内容                  | -。<br>5、下記<br>しまず。                                                                                                    |
|----------------------------------------------------------------------------------------------------|----------------------------------------------------------------------------------------------------|
| 登録日時   2024年03月16日 18時02分03秒                                                                                              | 以下の内容で「食財サポーター」の登録を受け付けいたしました。                                                                                                    |
| 会員No 9<br>サポーター名 1 通知 デスト (生産者・読通加工)<br>サポーター名 4 通知 その他<br>居住都御房県 2 若手県<br>メールドレス 1 4 4 4 4 5 4 5 5 5 5 5 5 5 5 5 5 5 5 5 | <ul> <li>●登録只容</li> <li>●登録日時</li> <li>12024年03月16日</li> <li>17時57分19秒</li> <li>◆会現し</li> <li>18</li> <li>1サポーター名</li> <li>1満費者</li> <li>1方ポーター名が</li> <li>1満費者</li> <li>1居住都道府県</li> <li>1送手県</li> <li>メールアドレス</li> </ul> |
| ログイン画面 (100 W 400 000)<br>ログイン画面 (100 W 400 000) - pybling 1 1<br>ユーザーID ( mytroffice, co.je<br>リバスワード   hydroffice,      | ●いわての食材サポーターの情報発信方法<br>いわての食材サポーターは、「いわて食財保楽部」内で順度食材に関する<br>イペント等の情報を掲載をすることができます。<br>下記の必要専業を、いわて含財保密メールアドレス<br>「syokyaraicLubePpref_inster_jp」へ掲載開始希望日の1週間前まで(<br>米線1.cf & fish)                                         |

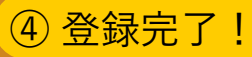

いわての食材に関連したお知らせやイベント情報などを定期的にメールマガジンで配信させて いただきます。

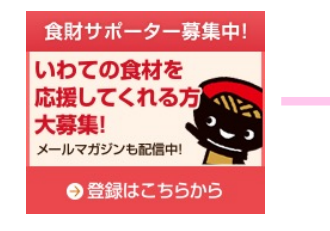

入力内容の確認

以下の項目にもれなくご記入の上、最後に「入力内容を確認」ボタンをクリックしてください。 ご登録選いたメールアドレス宛に、管理商画へのログインDとパスワードを送信いたしますので、お同違いの無い様お 願いいたします。

岩手県が運営するホームページに開する根と情報の取り扱いについてはこちらをご覧ください。

※事業者名、店名、生産者名など

) 消費者サポーター ) 生産者・流通加工サポーター

#RUT</284

送信完了

食財サポーター登録フォーム

◎ 項目は必ず入力してください。
● サポーター情報

サポーター名 認知

サポーター区分 [25]

居住都道府県 🚱

メールアドレス 🔯

| 19 9 11 9 332 MA                                                           |                                                                                                    |
|----------------------------------------------------------------------------|----------------------------------------------------------------------------------------------------|
| 「いわての食材サポーター」                                                              | 募集要領                                                                                                    |
| (手供では、豊かな自然に作まれた厚皮                                                         | 農林水塗塗の消費拡大を目指し、「いわての食材サポーター」を募集いたします。                                                                                                    |
| れは、食材情報発信ボータルサイト 「<br>! 食品の品質向上とPRに取り組もうと                                  | いわて食材供産館」での情報発信などを通して、開茶者が一体となり、日平の食<br>するものです。                                                                                                    |
| いわての食材サポーターイン                                                              | メージ回                                                                                                    |
| 2                                                                          | <ul> <li>現象者でポーター</li> <li>日本の時代に取ります。</li> <li>日本の時代の消費拡大と</li> </ul>                                                                                                    |
| 生酸酸サポーター<br>・生育・出始後期の発展<br>・出学県単会社のこだわらや知力用<br>・気の良好情報の発展                  | 構築発信に向けた取り組み<br>素型はサポーター<br>- RAMEの#メニュー機能<br>- RAMEの#メニュー機能<br>- RAMEの#メニュー機能<br>- RAMEの#メニュー機能<br>- RAMEの#メニュー機能<br>- RAMEの#メニュー機能                                                                                                    |
| 生産者サポーター<br>・ 生産者・お祈求能の発想<br>・ 若手 あ祈求能の発想<br>・ 宅の良好者能の発想<br>いわての食材サポーター 登録 | 構築発信に向けた取り組み<br><u>本裁加工サポーター</u><br>・ HABSで参:ニュータル、 BI<br>・ RE3でターニーの注意<br>・ RE3でターニーの注意<br>・ RE3でターニーの<br>・ RE3でターニーの<br>・ RE3での<br>・ RE3での<br>・ RE3での<br>・ RE3での<br>・ RE3での<br>・ RE3での<br>・ RE3<br>・ RE3<br>・ RE                                      |
| 生産新サポーター - 12月 - 13月1日時代の発行 - 13月1日日日の一日の一日の一日の一日の一日の一日の一日の一日の一日の一日の一日の一日の | 構築機能に向けた取り組み<br><u>ス額はマが-9-</u><br>・構築やがこい場路、数<br>・ポテンーが加速<br>観のメリット<br>不思、たるの相称によりの様々からであり、<br>あまった。<br>- 1000<br>- 1000<br>- 100 |

第二-ムページわた「いわての意思サポーター」を発フォームに必要素書を入力し

1

## いわて食財図鑑への掲載方法

- ① ログインページより、事前に通知したユーザーIDとパスワードでログインします。
- 2 「いわて食財図鑑」メニューから「投稿する」を選択します。
- ③ 登録用フォームへ必要事項を入力し、「登録」します。
- ④ 事務局にて内容確認後にホームページに掲載します。

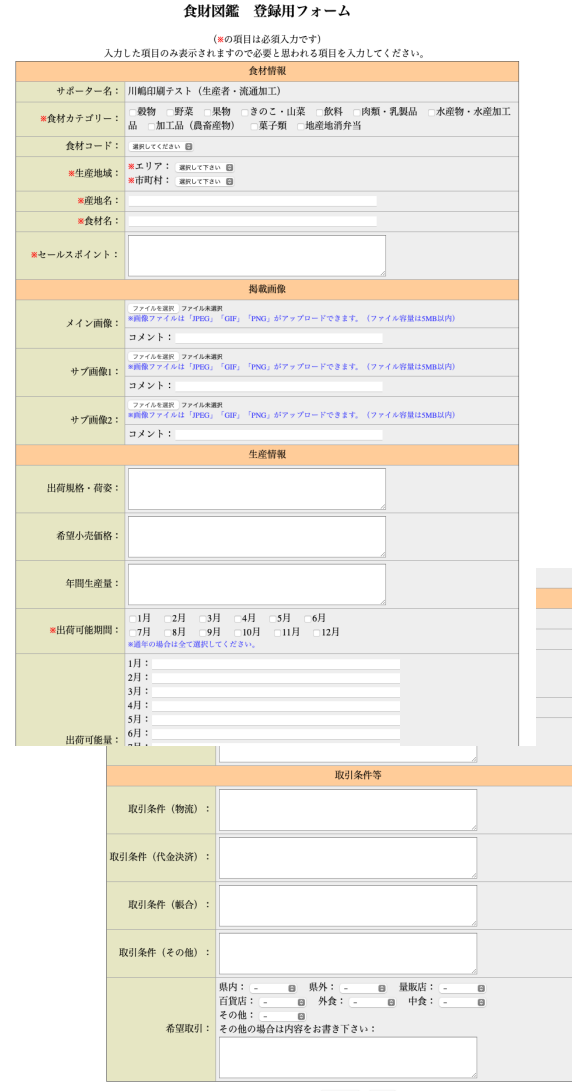

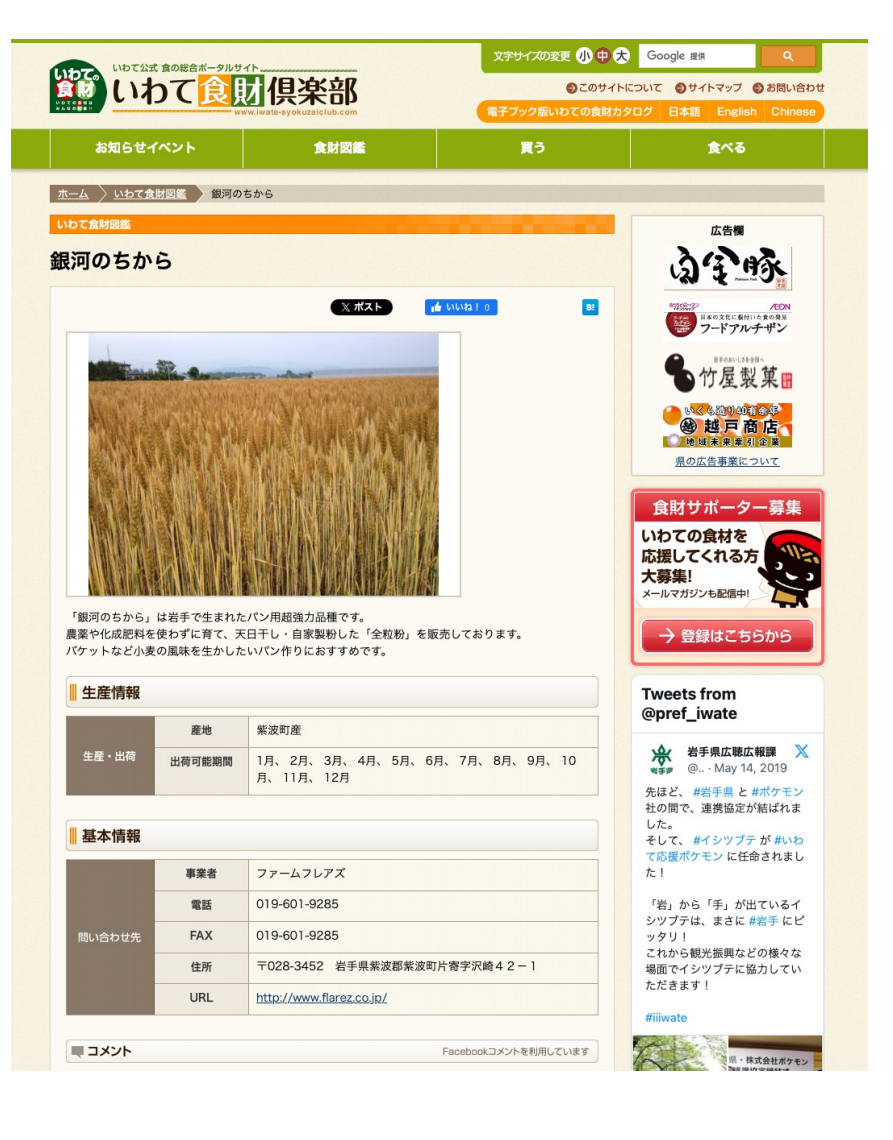

## 食財ネットショップへの掲載方法

- ログインページより、事前に通知したユーザーIDとパスワードでログインします。
- 2 「食財ネットショップ」メニューから「投稿する」を選択します。
- ③ 登録用フォームへ必要事項を入力し、「登録」します。
- ④ 事務局にて内容確認後にホームページに掲載します。

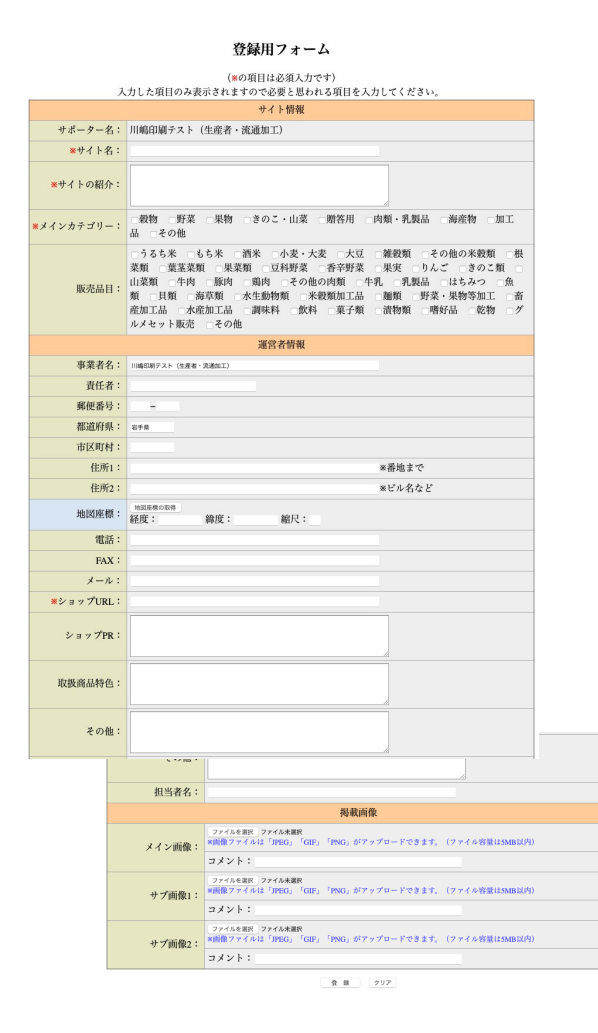

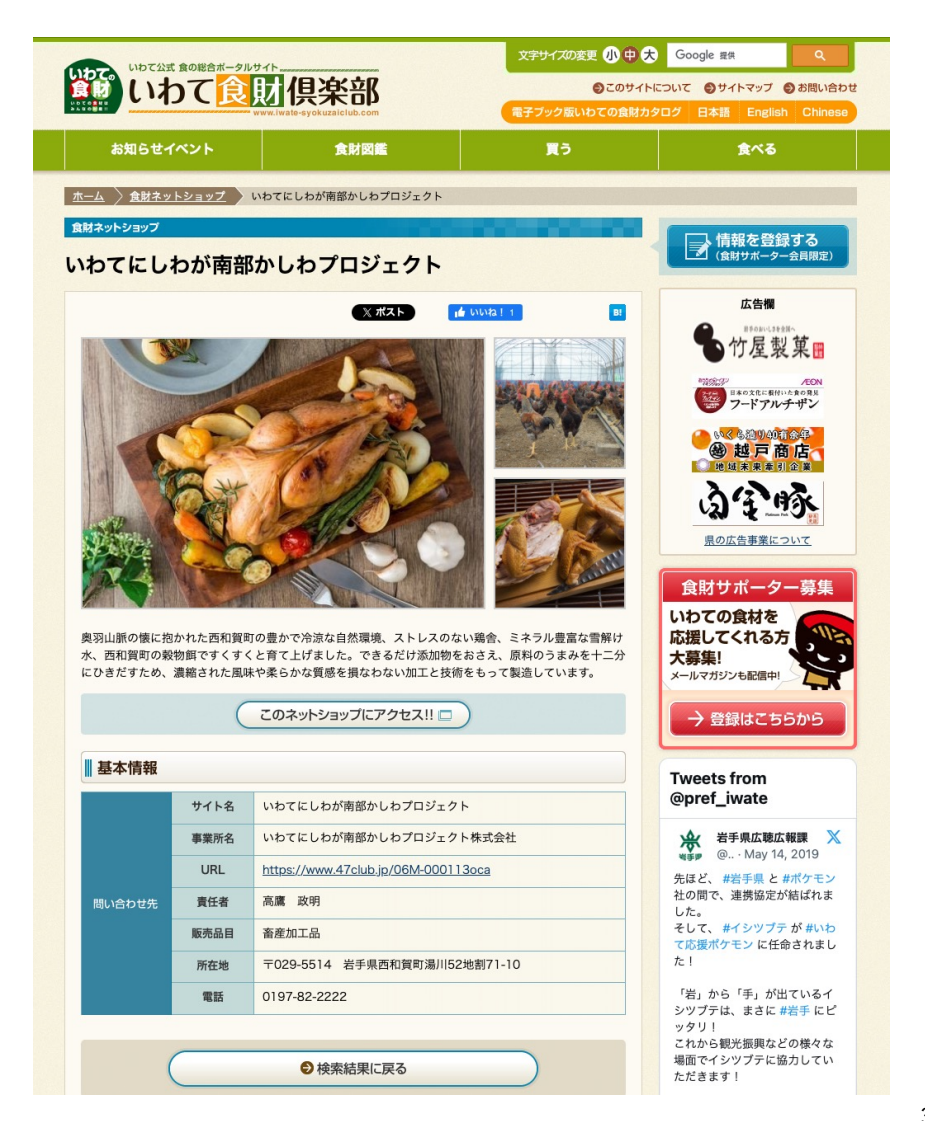

## いわての産直への掲載方法

- ① ログインページより、事前に通知したユーザーIDとパスワードでログインします。
- 「いわての産直」メニューから「投稿する」を選択します。
- ③ 登録用フォームへ必要事項を入力し、「登録」します。
- ④ 事務局にて内容確認後にホームページに掲載します。

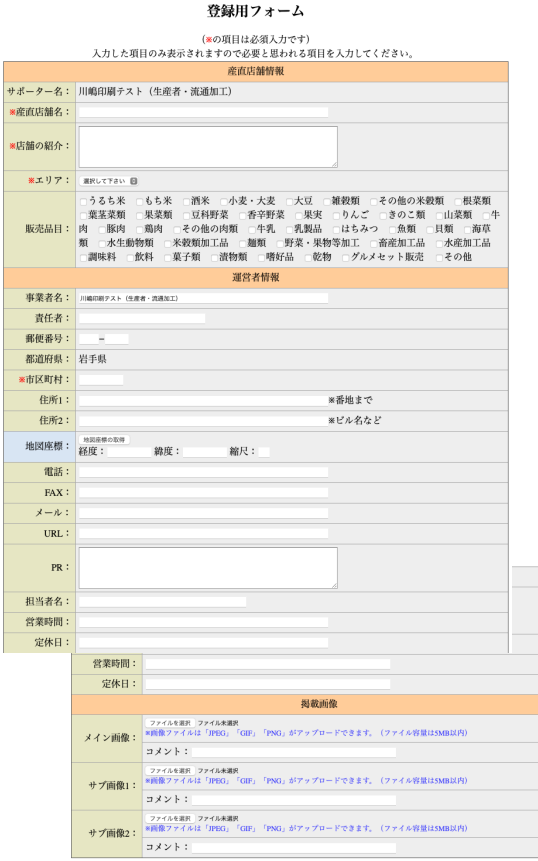

意味 297

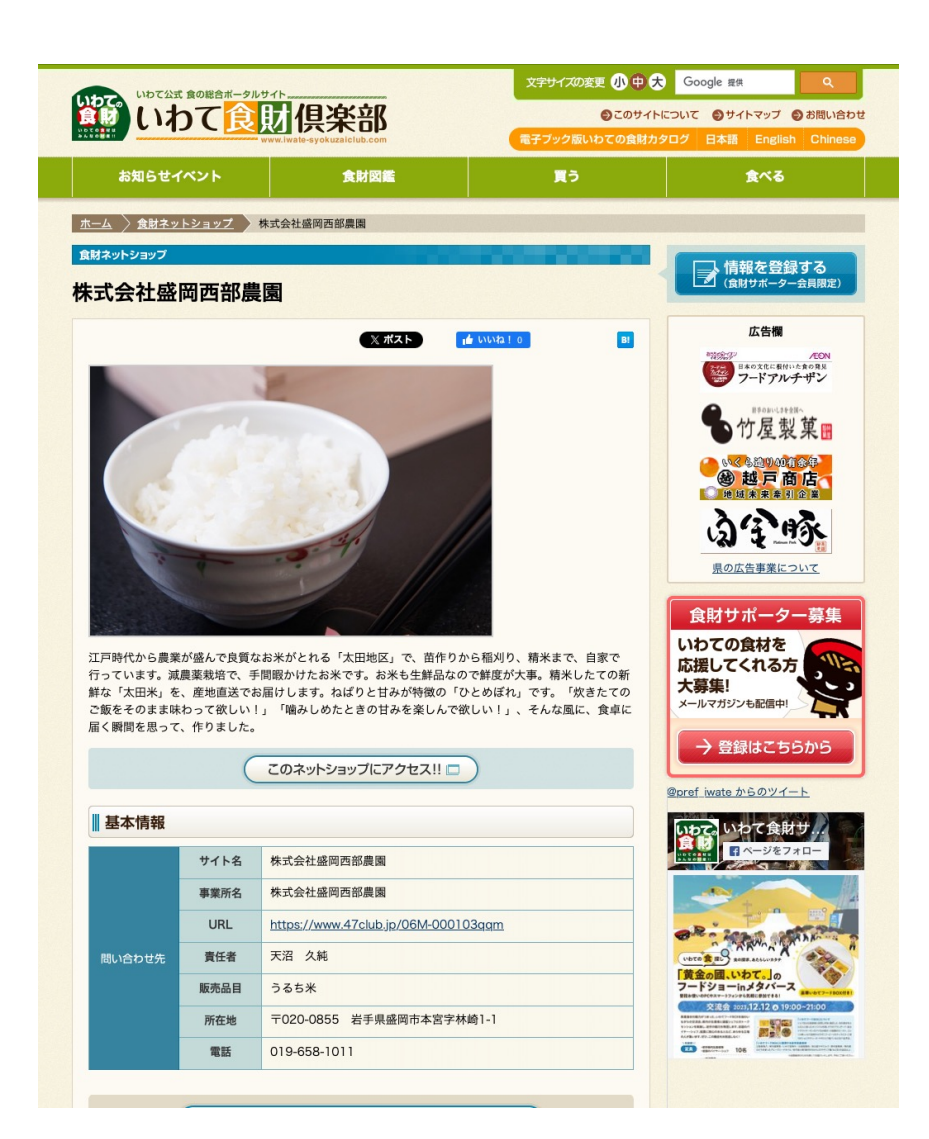